The following describes QXLink software for general use applications. Detailed instructions are included in the QX Link Setup Guide and QX Link Operation guide provided with each system. It is important that all personnel review this document to insure that functionality and workflow are understood. Each system may be set up differently and this guide is intended to be a general review.

| Start Up and Sign On                                                                                                    |                                                                                                    |
|----------------------------------------------------------------------------------------------------|----------------------------------------------------------------------------------------------------|
| QXLink.Vie<br>QXLink.Vie<br>QXLink.Vie<br>Logn Server Default<br>User ID service<br>Password<br>Exit Change PW<br>Login                                                                                                    | Click on the <b>QXView</b><br>icon on the computer<br>desktop to start the<br>program.<br>Sign in using your<br>User ID and Password.                                                                                            |
| Patient List                                                                                                    |                                                                                                    |
| Normal Statute of Statute Statute Normal Statute Normal Statute </th <th>The initial screen will be<br/>the database. Searches<br/>can be made by Name,<br/>ID, Today Within 1<br/>week, Within 1 month<br/>or a specific date range.<br/>The Viewer Window<br/>Icon switches between<br/>Viewer an Patient List.</th>                                                                                                    | The initial screen will be<br>the database. Searches<br>can be made by Name,<br>ID, Today Within 1<br>week, Within 1 month<br>or a specific date range.<br>The Viewer Window<br>Icon switches between<br>Viewer an Patient List. |
| C The second second sec |                                                                                                    |
| Madaday • Solara Masabara (100) Sarina Dala Tanar Perdensing Physician Na. Perdensi<br>C C C C C C C C C C C C C C C C C C C                                                                                                     |                                                                                                    |

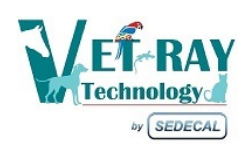

For Product Support please call 888.84VETRAY or 888.483.8729

age.

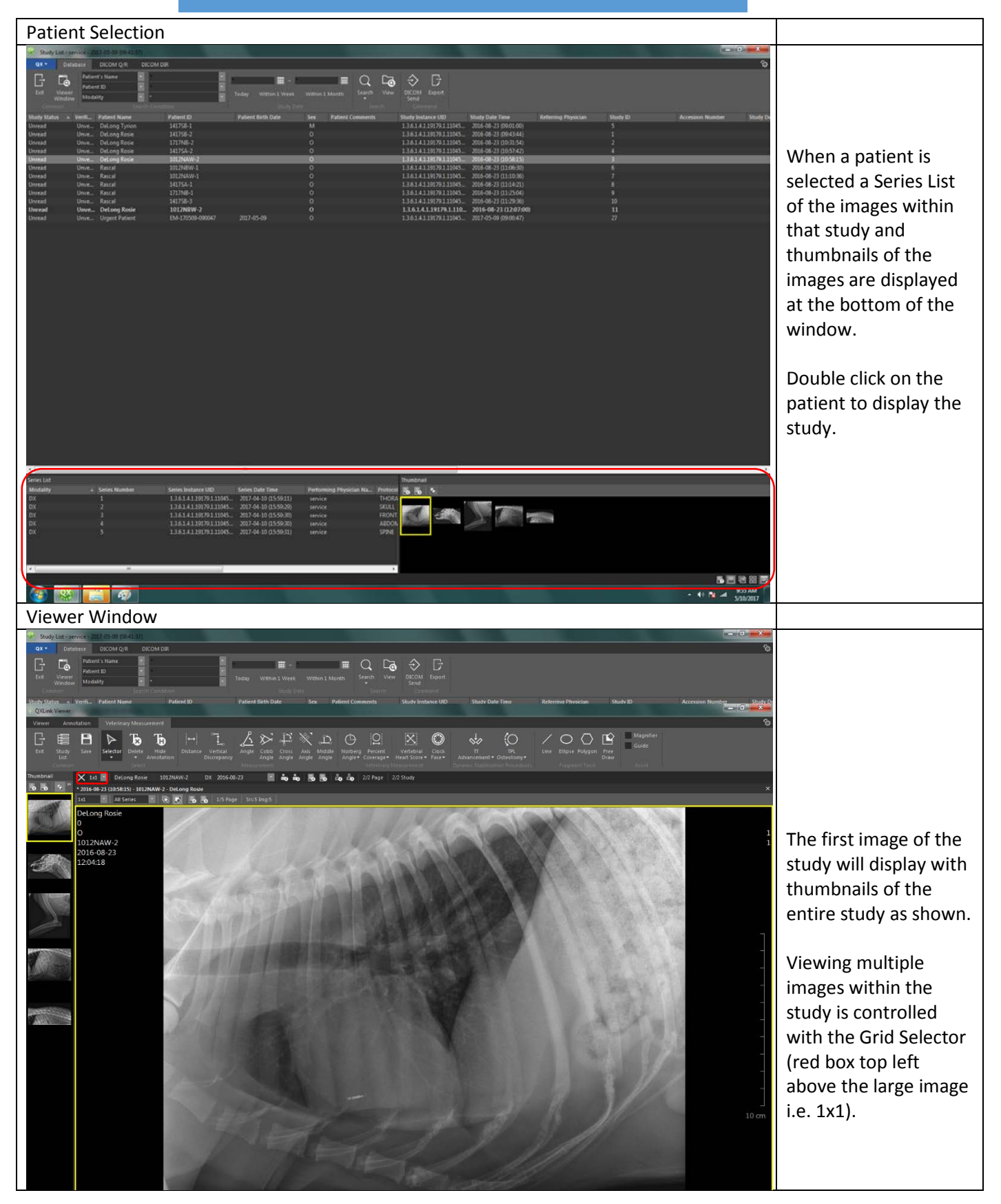

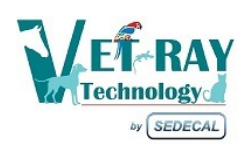

For Product Support please call 888.84VETRAY or 888.483.8729

Page 4

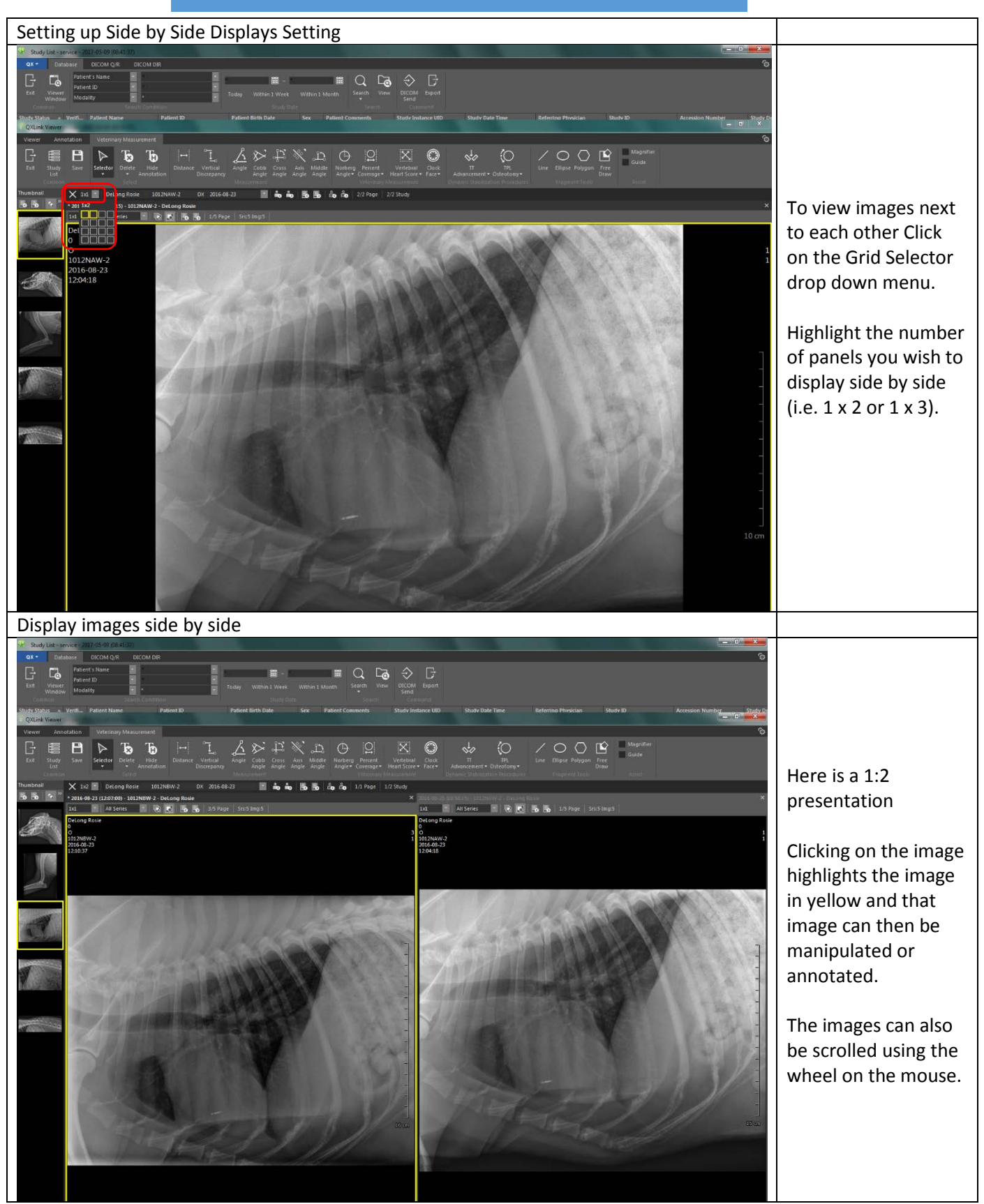

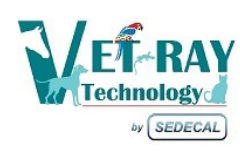

For Product Support please call 888.84VETRAY or 888.483.8729

Page\_

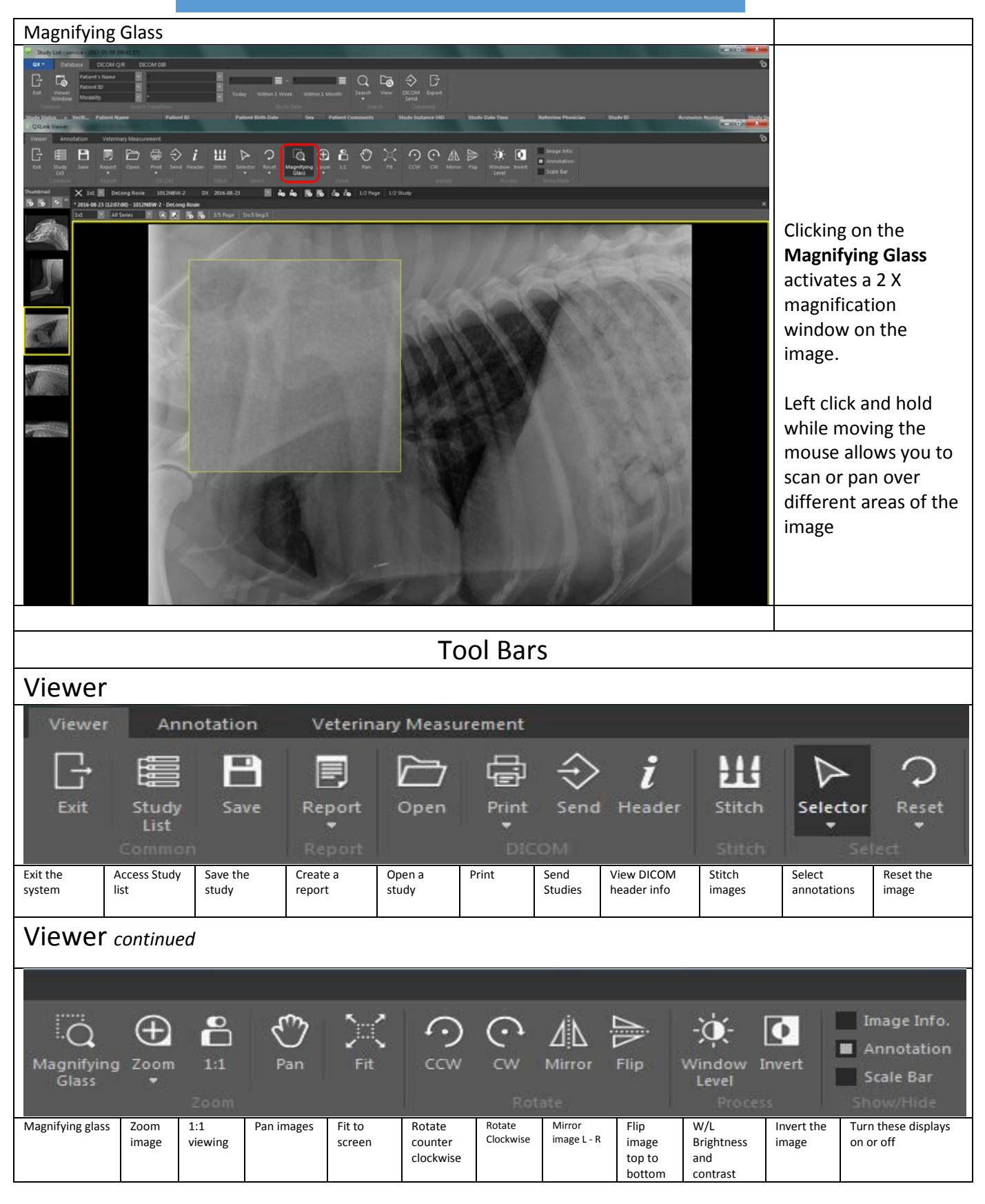

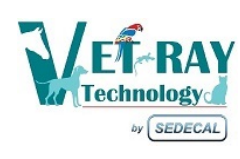

Page 4

| Annotat                                                                                                    | ions                                          |                                 |                                                  |                                  |                     |                                              |                                                |                                          |                                                  |                                                   |                                                                                    |  |
|----------------------------------------------------------------------------------------------------|-----------------------------------------------|---------------------------------|--------------------------------------------------|----------------------------------|---------------------|----------------------------------------------|------------------------------------------------|------------------------------------------|--------------------------------------------------|---------------------------------------------------|------------------------------------------------------------------------------------|--|
| View                                                                                                    | Viewer Annotation                             |                                 | on v                                             | Veterinary Measurement           |                     |                                              |                                                |                                          |                                                  |                                                   |                                                                                    |  |
| Exit                                                                                                    | Stuc<br>List                                  | dy Sa<br>t                      | ave Se                                           | ا<br>elector                     | Delete<br>Sele      | e Hide<br>Annotat                            | Pc<br>ion                                      | int Ce<br>P                              | enter<br>oint                                    | Line                                              | Extended<br>Line                                                                   |  |
| Exit the<br>system                                                                                         | Access Stu<br>list                            | dy Save th                      | e study Selec<br>Anno                            | ct<br>otations                   | Delete Text         | Hide<br>Annotations                          | Add a refe<br>point                            | erence Dr<br>ce                          | aw a line with nter point                        | n a Draw<br>line                                  | a Draw a line with<br>extensions to<br>the edge of<br>image                        |  |
| Annotations continued                                                                                      |                                               |                                 |                                                  |                                  |                     |                                              |                                                |                                          |                                                  |                                                   |                                                                                    |  |
|                                                                                                    |                                               |                                 |                                                  |                                  |                     |                                              |                                                |                                          |                                                  |                                                   |                                                                                    |  |
| Т                                                                                                    | М                                             | K 8                             |                                                  |                                  |                     | $) \cap$                                     | Ъ                                              | d                                        |                                                  | 22                                                | Magnifier                                                                          |  |
| Text<br>⊤∈                                                                                                 | Mark                                          | Arrow F                         | ree Curv<br>ne∓ Line                             | e Recta<br>•<br>Basic            | ngle Ellip          | ise Circle                                   | Rectangle                                      | Ellipse I<br>Shutt                       | Polygon<br>er                                    | Free<br>Draw                                      | Guide                                                                              |  |
| Insert text                                                                                                | Insert L or R<br>marker                       | Draw Dra<br>an fre<br>arro<br>w | aw a Drav<br>e line curv<br>line<br>betw<br>poin | v a Dra<br>ed rect<br>veen<br>ts | w a<br>angle        | Dra Draw a<br>w circle<br>an<br>elli<br>pse  | Crop a<br>rectang<br>ular<br>area              | Crop an<br>elliptical<br>area            | Crop a<br>polygon<br>area                        | Crop a<br>user<br>define<br>area                  | Magnifier opens a<br>circle on the<br>screen and mags<br>the area at the<br>cursor |  |
| Veterinary Measurement                                                                                     |                                               |                                 |                                                  |                                  |                     |                                              |                                                |                                          |                                                  |                                                   |                                                                                    |  |
| Viewer Annotation Veterinary Measurement                                                                   |                                               |                                 |                                                  |                                  |                     |                                              |                                                |                                          |                                                  |                                                   |                                                                                    |  |
| G                                                                                                    |                                               | B                               |                                                  | Т                                | Ъ                   | ⊷                                            | ° <u>t</u>                                     | Å                                        | $\gg$                                            | <u>Т</u> .                                        | × 12                                                                               |  |
| Exit                                                                                                    | Study<br>List<br>Common                       | Save                            | Selector<br>•                                    | Delete                           | Hide<br>nnotatior   | Distance<br>1                                | Vertical<br>Discrepancy                        | Angle<br>/<br>Meas                       | Cobb<br>Angle<br>urement                         | Cross<br>Angle                                    | Axis Middle<br>Angle Angle                                                         |  |
| Exit the<br>system                                                                                         | Access<br>Study list                          | Save S<br>the A<br>study        | elect<br>Innotations                             | Delete<br>Text                   | Hide<br>Annotations | Measure<br>distance<br>between<br>two points | Measure<br>Vertical<br>discrepancy<br>Page 124 | Draw and<br>measure<br>angle<br>Page 115 | Draw and<br>measure<br>Cobb<br>angle<br>Page 135 | Draw and<br>measure<br>cross<br>angle<br>Page 118 | Draw and Draw and measure Axis angle middle Page 121 angle Page 122                |  |
| Veterinary Measurement continued                                                                           |                                               |                                 |                                                  |                                  |                     |                                              |                                                |                                          |                                                  |                                                   |                                                                                    |  |
| The following Veterinary Advanced Measurements are described in the QXLink 3 User manual provided with you |                                               |                                 |                                                  |                                  |                     |                                              |                                                |                                          |                                                  |                                                   |                                                                                    |  |
| system                                                                                                    | on the pag                                    | es indica                       | tea.                                             |                                  |                     |                                              |                                                |                                          |                                                  |                                                   |                                                                                    |  |
|                                                                                                    | 0                                             | X                               | 0                                                |                                  | \$ <sup>1</sup> /2  | (O                                           | /                                              | $\circ$                                  | $\bigcirc$                                       | È                                                 | Magnifier                                                                          |  |
| Norberg<br>Angle <del>•</del>                                                                              | Percent<br>Coverage <del>•</del><br>Veterinan | Verteb<br>Heart Sco<br>Measurem | ral Clock<br>ore▼ Face▼                          | Adv                              | Π<br>ancement       | TPL<br>• Osteotomy                           | Line<br>ures                                   | Ellipse                                  | Polygon                                          | Free<br>Draw                                      | Assist                                                                             |  |
| See page<br>164                                                                                            | See page<br>165                               | See page<br>166                 | See page 16                                      | 7 See pag                        | je 168              | See page 171                                 | See<br>page<br>174                             | See<br>page<br>175                       | See<br>page<br>176                               | See<br>page<br>177                                | Magnifier opens a<br>circle on the screen<br>and mags the area<br>at the cursor    |  |

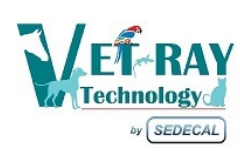

 $\mathsf{Page}\mathbf{5}$